### ACCESSING YOUR DRUG TEST RESULTS USING FORM FOX (RED BUTTON)

When AMRO reports out your Drug Test Results... You will receive an email from...Barbara@americanmedicalreviewofficer.com (you can also get your results as a secure PDF attachment in AMRO's email – you'll need your p/w to open the PDF)

### This website can be accessed using Google Chrome, Firefox and/or Internet Explorer.

### ---Logging In---

You can click their link in your email <u>www.yourresults.net</u> OR *bookmark* it (*best*) in your browser *Click* the **Red** button.

you will see your log-in page / Enter your Username and Password, then, click 'LOGIN'

| fo                              | rmfor- |          |                                      |   |
|---------------------------------|--------|----------|--------------------------------------|---|
|                                 |        |          | WELCOME<br>Please login to continue. |   |
| AMERICAN MEDICAL REVIEW OFFICER |        | USERNAME |                                      |   |
| When Accuracy Really Matters.   |        | PASSWORD |                                      |   |
|                                 |        |          | LOGIN                                | ) |
|                                 |        |          |                                      |   |

AFTER YOU CLICK 'LOGIN' A SCREEN APPEARS SHOWING A MAP AND 'FIND A LOCATION' ON THE RIGHT SIDE

### TO SEE RESULTS, CLICK 'COMPLETED' ON THE TOP MENU BAR

| AMERICAN MEDICAL REVIEW OFFICER<br>When Accuracy Really, Really Matters. | SITE SEARCH | ORDER | TRACKING | COMPLETED | RANDOM TESTING | REPORTS |
|--------------------------------------------------------------------------|-------------|-------|----------|-----------|----------------|---------|
| All Personnel IDs                                                        | ▼ Search    | 1     |          | C         | CLEAR          |         |
| New Results                                                              |             |       |          |           |                |         |
| NAME                                                                     | SERVICE     | ST    | ATUS     |           | RESULT         |         |

### AFTER YOU CLICK 'COMPLETED' RESULTS WILL SHOW AS IN THIS SAMPLE...(donor name / ID# removed on sample)

| ID NUMBER | NAME | SERVICE               | STATUS                             | RESULT          |
|-----------|------|-----------------------|------------------------------------|-----------------|
|           |      | Lab Based Saliva Test | Medical Review Complete - Released | <u>Negative</u> |
|           |      | Lab Based Urine Test  | Medical Review Complete - Released | <u>Negative</u> |
|           |      | Lab Based Urine Test  | Medical Review Complete - Released | <u>Negative</u> |

### ----Viewing / Printing Results---

|                                                                                                    |  | ID NUMBER | NAME | SERVICE               | STATUS                             | RESULT          |
|----------------------------------------------------------------------------------------------------|--|-----------|------|-----------------------|------------------------------------|-----------------|
| Γ                                                                                                  |  |           |      | Lab Based Saliva Test | Medical Review Complete - Released | <u>Negative</u> |
|                                                                                                    |  |           |      | Lab Based Urine Test  | Medical Review Complete - Released | Negative        |
|                                                                                                    |  |           |      | Lab Based Urine Test  | Medical Review Complete - Released | Negative        |
|                                                                                                    |  |           |      | Lab Based Urine Test  | Medical Review Complete - Released | Negative        |
|                                                                                                    |  |           |      | Lab Based Urine Test  | Medical Review Complete - Released | Negative        |
|                                                                                                    |  |           |      | Lab Based Urine Test  | Medical Review Complete - Released | <u>Positive</u> |
|                                                                                                    |  |           |      | Lab Based Urine Test  | Medical Review Complete - Released | <u>Positive</u> |
| <ul> <li>Will not show results that are more than 14 days old</li> <li>Total records: 7</li> </ul> |  |           |      |                       |                                    |                 |

### TO PRINT PDF REPORT...

**~** 

Check the box next to the donor name on left side

a CHECK

will now be in the box

CLICK THE PRINTER ICON ----- A 'CHOOSE OPTION' POPUP WILL APPEAR (leave default 'Print Result Reports') CLICK 'CONTINUE' TO CREATE THE PDF REPORT

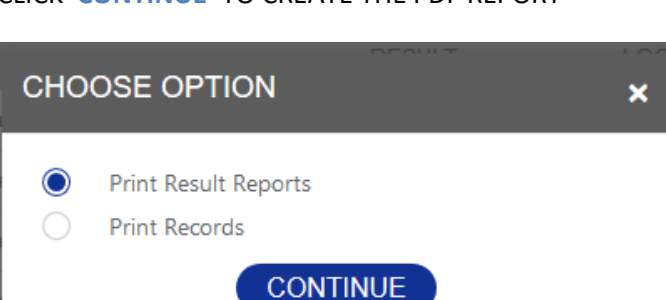

Your browser MAY ask you if you want to 'allow' this popup. Yes, Allow it.

Using Firefox, you may need to 'allow' the popup by clicking an 'options' button top right area

Using Internet Explorer, you may see this message ....

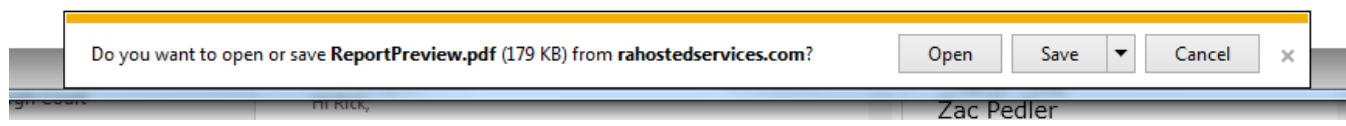

Click 'open' to view in Adobe Acrobat and PRINT

OR click 'save' to save results to your 'drug testing' folder on your computer

IF RESULTS ARE NOT SHOWING...

If someone from your company gets to your results before you pull them, they are then cleared from the 'COMPLETED' area and should be under the 'current month' area.

This is necessary so we are only seeing current results and not duplicating results the next time we log in

### TO ACCESS 'CURRENT MONTH OR PREVIOUS MONTH'...

# RANDY FILTERS CUSTOMIZE EXPORT CSV REPORT DATE EVENT DAT 07/17/2019 07/15/2019 07/17/2019 07/15/2019 07/17/2019 07/16/2019

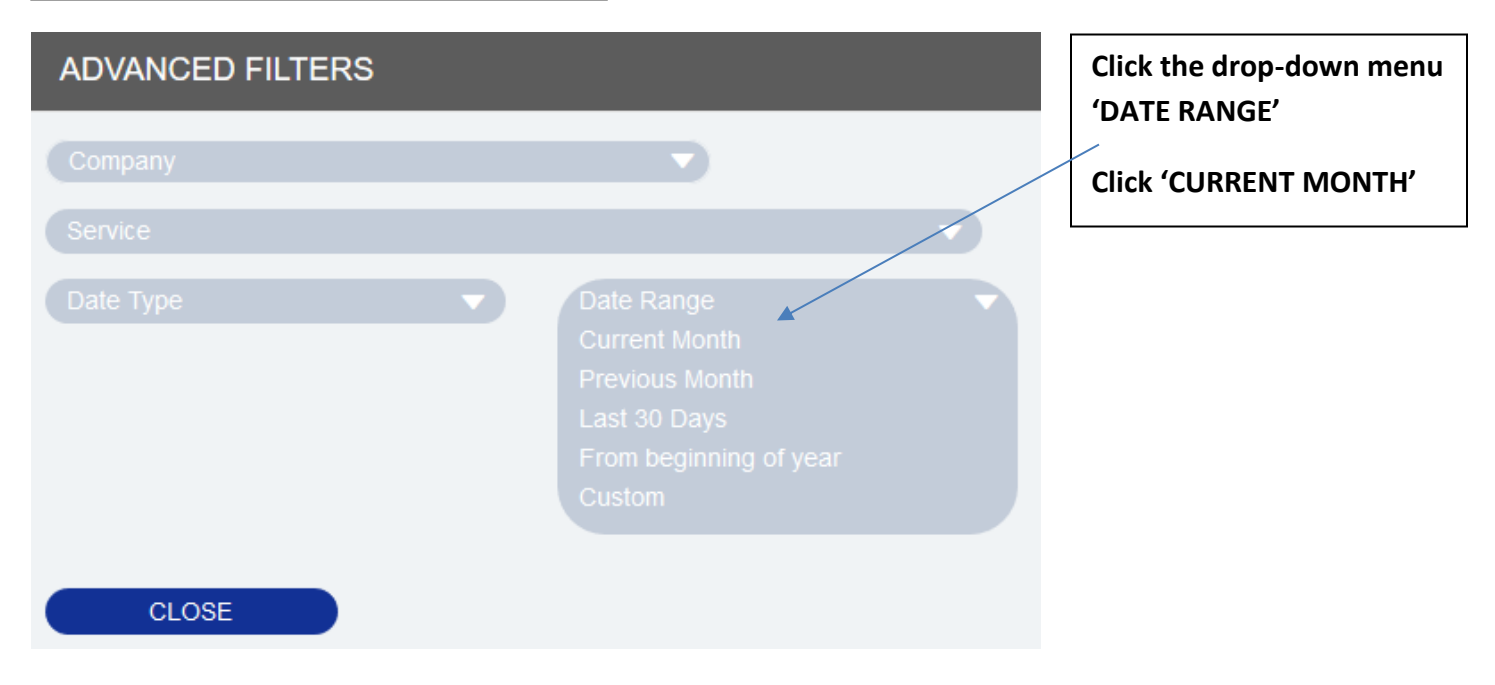

## Click the 'FILTERS' button upper right area

| ADVANCED FILTERS     |               |                                              |
|----------------------|---------------|----------------------------------------------|
| Company              |               | Now<br>Click the drop-down men<br>'DATE TYPE |
| Service              |               | Click 'EVENT DATE'                           |
| Order Date           | Current Month |                                              |
| Event Date           |               |                                              |
|                      |               |                                              |
| REFRESH VIEW & CLOSE | CLEAR ALL     |                                              |
|                      |               |                                              |
|                      |               |                                              |

| ADVANCED FILTERS               | Now<br>Click (REERESH VIEW &                                  |
|--------------------------------|---------------------------------------------------------------|
| Company                        | CLOSE'                                                        |
|                                | Results that reported out                                     |
|                                | should be listed                                              |
| REFRESH VIEW & CLOSE CLEAR ALL | *you should be able to do<br>the same for 'PREVIOUS<br>MONTH' |

### IF YOU DO NOT SEE YOUR RESULTS

### PLEASE DO NOT HESITATE TO CONTACT AMRO.

# PLEASE PROVIDE A DONOR SPECIMEN ID AND/OR DONOR'S ID AND WE WILL LOOK INTO THIS.

--YOU CAN ALSO GET YOUR RESULTS AS A SECURE PDF ATTACHMENT IN THE AMRO EMAIL, IF YOU CHOOSE NOT TO USE THE SECURE WEBSITE. ---LOGGING OUT---

In the upper right area move your mouse over your name

A drop-down menu showing 'My Account' and 'Log Out'

Click 'Log Out'

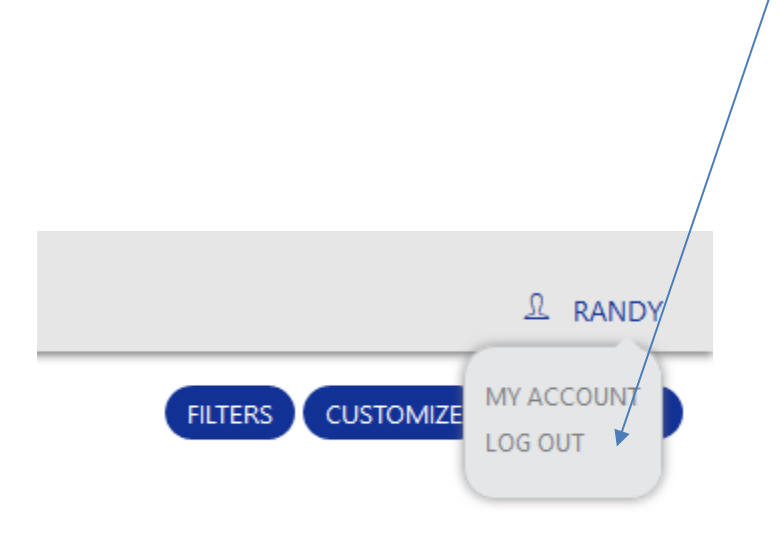

\_\_\_\_\_

If you have any questions

Or

Need to update your Username and P/W, please contact

AMRO - Barbara.....<u>barbara@americanmedicalreviewofficer.com</u>

AMRO - Andrea.....anny@americanmedicalreviewofficer.com

AMRO Main Number - 904-332-0472

AMRO Main Fax Number - 904-332-0474